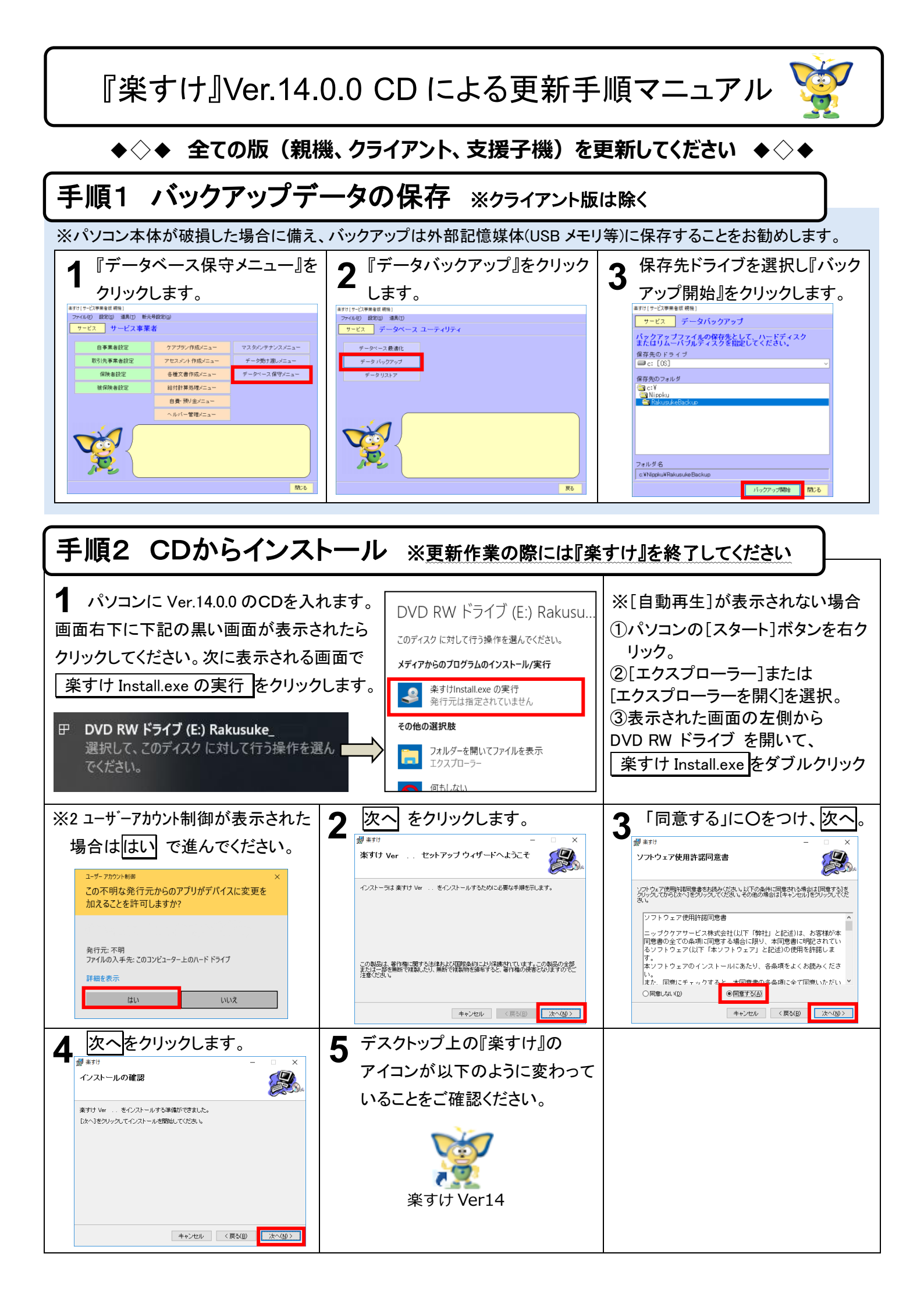

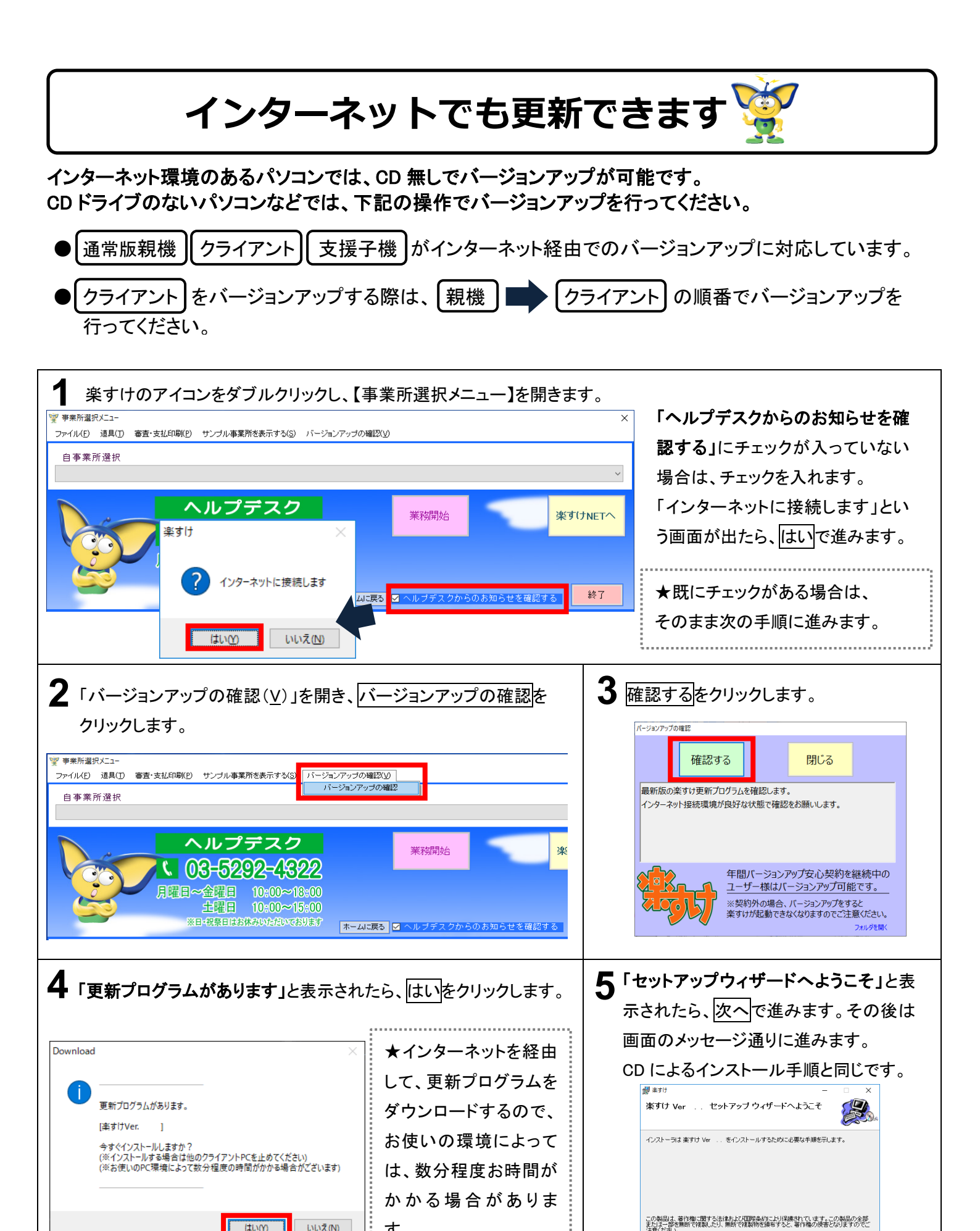

いいえ(N)

はいの

す。

キャンセル (東る(B) 次へ(N)>